Инструкция по подтверждению платежей в системе Клиент-Банк. Система позволяет подтверждать платежные поручения.

ВНИМАНИЕ! ОБЯЗАТЕЛЬНО ПРОВЕРЯЙТЕ РЕКВИЗИТЫ И СУММУ ПОДЛЕЖАЩИХ СПИСАНИЮ ДЕНЕЖНЫХ СРЕДСТВ УКАЗЫВАЕМЫХ В СООБЩЕНИЯХ СИСТЕМЫ. ЕСЛИ РЕКВИЗИТЫ ПЛАТЕЖНЫХ ПОРУЧЕНИЙ И/ИЛИ СУММА НЕ СОВПАДАЕТ, НЕМЕДЛЕННО ПРЕКРАТИТЕ РАБОТУ В СИСТЕМЕ И СООБЩИТЕ В БАНК.

ВОЗМОЖНО ВАШ КОМПЬЮТЕР ЗАРАЖЕН ВИРУСОМ, ЧТО МОЖЕТ ПРИВЕСТИ К ХИЩЕНЮ ВАШИХ СРЕДСТВ ЗЛОУМЫШЛЕННИКАМИ.

## 1.Подтверждение платежного поручения.

**1.1** Созданное и сохраненное платежное поручение подписывается – для этого нажмите кнопку «Подписать», после чего появится окно «Предупреждение», где необходимо будет нажать кнопку «Подписать»

| Банк плательщика                                                                                                    |                                                                                                    | БИК 044                           | 552866                                                                         |  |  |
|----------------------------------------------------------------------------------------------------|----------------------------------------------------------------------------------------------------|-----------------------------------|--------------------------------------------------------------------------------|--|--|
| АКБ МОСОБЛБАНК ОАО, г.МО                                                                                                    | СКВА                                                                                                    | Сч. № 301                         | <b>3010181070000000866</b>                                                     |  |  |
| Банк получателя                                                                                                    |                                                                                                    | БИК 044                           | 525225                                                                         |  |  |
| ОАО "СБЕРБАНК РОССИИ", г                                                                                                    | MOCKBA                                                                                                    | Сч. № 301                         | 01810400000000225                                                              |  |  |
| Пре                                                                                                    | дупреждение                                                                                                    |                                   | x                                                                              |  |  |
| Получатель ( <u>Доб.)</u> ИНН 🥢                                                                                                    | Вы действительно хотите подписа                                                                                                    | ать <mark>докумен</mark> т        | 1010000000197                                                                  |  |  |
| ФГУП ЭМЗ "Звезда"                                                                                                    | Подписать                                                                                                    | Отмена                            | Срок пл                                                                        |  |  |
|                                                                                                    |                                                                                                    |                                   |                                                                                |  |  |
| Назначение платежа                                                                                                    |                                                                                                    |                                   |                                                                                |  |  |
| Назначение платежа<br>{VO21010}оплата по договору<br>ст.313 ГК РФ по договору 1/10                                                                                            | у N 13-ГВС 01.05.2009г за 2011г (за (<br>) 01.2010г) в т.ч. НДС 18% - 1.83                                                                 | 000 " УК"По                       | сад Энерго" согласно                                                           |  |  |
| Назначение платежа<br>{VO21010}оплата по договору<br>ст.313 ГК РФ по договору 1/10<br>Бюджетный платеж                                                                        | у N 13-ГВС 01.05.2009г за 2011г (за (<br>) 01.2010г) в т.ч. НДС 18% - 1.83                                                                 | ООО " УК"По                       | сад Энерго" согласно                                                           |  |  |
| Назначение платежа<br>(VO21010)оплата по договору<br>ст.313 ГК РФ по договору 1/10<br>Бюджетный платеж<br>Статус составителя<br>КБК                                           | у N 13-ГВС 01.05.2009г за 2011г (за (<br>0 01.2010г) в т.ч. НДС 18% - 1.83<br>Налоговый период/Код там<br>Основание платежа                | 000 " УК"По<br>юженного о         | сад Энерго" согласно<br>ргана                                                  |  |  |
| Назначение платежа<br>{VO21010}оплата по договору<br>cr.313 ГК РФ по договору 1/10<br>Бюджетный платеж<br>Статус составителя<br>КБК<br>ОКАТО                                  | у N 13-ГВС 01.05.2009г за 2011г (за (<br>) 01.2010г) в т.ч. НДС 18% - 1.83<br>Налоговый период/Код там<br>Основание платежа                | ООО " УК"По<br>юженного о<br>Цата | сад Энерго" согласно<br>ргана                                                  |  |  |
| Назначение платежа<br>{VO21010}оплата по договору<br>ст.313 ГК РФ по договору 1/10<br>Бюджетный платеж<br>Статус составителя<br>КБК<br>ОКАТО                                  | у N 13-ГВС 01.05.2009г за 2011г (за (<br>) 01.2010г) в т.ч. НДС 18% - 1.83<br>Налоговый период/Код там<br>Основание платежа                | ООО " УК"По<br>юженного о<br>Цата | сад Энерго" согласно<br>ргана<br>N док.                                        |  |  |
| Назначение платежа<br>{VO21010}оплата по договору<br>ст.313 ГК РФ по договору 1/10<br>Бюджетный платеж<br>Статус составителя<br>КБК<br>ОКАТО<br>Статус: Новый<br>одписи : Нет | у N 13-ГВС 01.05.2009г за 2011г (за (<br>0 01.2010г) в т.ч. НДС 18% - 1.83<br>Налоговый период/Код там<br>Основание платежа<br>Тип платежа | ООО " УК"По<br>юженного о<br>Цата | сад Энерго" согласно<br>ргана<br>N док.<br>а док.<br><u>Комментарий клиент</u> |  |  |

**1.2** Появится окно «Подтверждение одноразовым паролем» где Вы сможете проверить сумму платежного поручения, наименование, БИК, счет получателя. **Если все правильно** – то далее Вам необходимо подтвердить платежное поручение через SMS.

Для подтверждения платежного поручения нажмите «Получить пароль по SMS» - на Ваш телефон придет SMS с паролем. В этом примере SMS будет следующего содержания «П/п N 1 Сумма 17.00 руб. БИК 044525311 Счет 40702810300180001774 ID сессии 195393 Пароль 625577» ВНИМАНИЕ! ОБЯЗАТЕЛЬНО ПРОВЕРЯЙТЕ РЕКВИЗИТЫ ПЛАТЕЖНОГО ПОРУЧЕНИЯ, СУММУ ПОДЛЕЖАЩИХ СПИСАНИЮ ДЕНЕЖНЫХ СРЕДСТВ И ID СЕССИИ В SMS.

|                                 | жное поруче                                          | ние N 25                                                                                            | Дата                                                                                  | 21.06.2012                                                                                                    |                                                        | Вид платежа                                                 | Электронно |
|---------------------------------|------------------------------------------------------|----------------------------------------------------------------------------------------------------|---------------------------------------------------------------------------------------|----------------------------------------------------------------------------------------------------|--------------------------------------------------------|-------------------------------------------------------------|------------|
| Плате                           | ельщик                                               | ИНН 7607004                                                                                         | 4094 Kr                                                                               | n                                                                                                    | Сумма                                                  | 12.00                                                       |            |
| оман                            | нтика                                                |                                                                                                    |                                                                                       |                                                                                                    | Сч.N                                                   | 407028109061                                                | 70039401   |
| Банк                            | плательщи                                            | ka                                                                                                  |                                                                                       |                                                                                                    | БИК                                                    | 044552866                                                   |            |
| АКБ М                           | ОСОБЛБАН                                             | IK OAO, r.MOCKB                                                                                     | BA                                                                                    |                                                                                                    |                                                        |                                                             |            |
| - [i                            | 🖁 Подтверж                                           | кдение платеж                                                                                       | ного поруч                                                                            | ения                                                                                                    |                                                        |                                                             | ×          |
|                                 | Получатель                                           | ФГУП ЭМЗ "Зве                                                                                       | езда"                                                                                 |                                                                                                    |                                                        |                                                             |            |
| 5a<br>DA                        | БИК                                                  | 044525225                                                                                           | Счет                                                                                  | 30111810100000                                                                                                    | 000197                                                 |                                                             |            |
|                                 | ∏/n №                                                | 25                                                                                                  | на сумму                                                                              | 12.00                                                                                                    | p                                                      | у <b>б</b> .                                                |            |
| 101                             | Введите                                              | код подтвержде                                                                                      | ения, получе                                                                          | енный по SMS либо                                                                                                    | сгенерир                                               | ованный ОТР-то                                              | кеном.     |
| ניומ                            | Введите<br>Внимани<br>в SMS-co                       | код подтвержде<br>не! При использа<br>робщении, соотв                                               | ения, получе<br>овании SMS<br>ветствуют ре                                            | енный по SMS либо<br>спроверьте, что БИ<br>альным реквизитай                                                                                                    | сгенерир<br>К и счет, у<br>и получате                  | ованный ОТР-то<br>казанные<br>еля.                          | кеном.     |
| 101<br>PT3<br>Ha                | Введите<br>Внимани<br>в SMS-cc                       | код подтвержде<br>не! При использи<br>робщении, соотв<br>Сг                                         | ения, получе<br>овании SMS<br>етствуют ре<br>пособ SMS                                | енный по SMS либо<br>в проверьте, что БИ<br>альным реквизитан<br>в                                                                                                    | сгенерир<br>К и счет, ул<br>и получате                 | ованный ОТР-то<br>казанные<br>эля.                          | кеном.     |
| To:<br>PT3<br>Ha                | Введите<br>Внимани<br>в SMS-co                       | код подтвержде<br>не! При использ<br>робщении, соотв<br>Сг<br>ID се                                 | ения, получе<br>овании SMS<br>ветствуют ре<br>пособ SMS<br>ессии: 4000                | енный по SMS либо<br>проверьте, что БИ<br>альным реквизитан<br>о                                                                                                    | сгенерир<br>К и счет, у<br>и получате                  | ованный ОТР-то<br>казанные<br>эля.                          | кеном.     |
| Tol<br>PF3<br>Ha<br>tVC<br>cr.( | Введите<br>Внимани<br>в SMS-cc                       | код подтвержде<br>не! При использа<br>робщении, соотв<br>Сг<br>ID се                                | ения, получе<br>овании SMS<br>етствуют ре<br>пособ SMS<br>ессии: 4000                 | енный по SMS либо<br>опроверьте, что БИ<br>альным реквизита<br>об8<br>опучить кол по SMS                                                                                                    | сгенерир<br>К и счет, ул<br>и получато<br><del>7</del> | ованный ОТР-то<br>казанные<br>эля.                          | кеном.     |
|                                 | Введите<br>Внимани<br>в SMS-cc                       | код подтвержде<br>ме! При использа<br>робщении, соотв<br>Сг<br>ID се                                | ения, получе<br>овании SMS<br>етствуют ре<br>пособ SMS<br>ессии: 4000                 | енный по SMS либо<br>опроверьте, что БИ<br>альным реквизитал<br>об8<br>олучить код по SMS                                                                                                    | сгенерир<br>К и счет, у<br>и получате                  | ованный ОТР-то<br>казанные<br>эля.                          | кеном.     |
| Ha<br>IVC<br>I                  | Введите<br>Внимани<br>в SMS-cc                       | код подтвержде<br>ме! При использ<br>ообщении, соотв<br>Сг<br>ID се<br>Код подтвержи                | ения, получе<br>овании SMS<br>нетствуют ре<br>пособ SMS<br>ессии: 4000<br>По<br>цения | енный по SMS либо<br>опроверьте, что БИ<br>альным реквизитал<br>опроверьте, что БИ<br>альным реквизитал<br>опроверьте в ба<br>опроверьте в ба опроверства<br>опроверства<br>опровелся<br>опроверства<br>опроверства<br>опрове<br>опроверства<br>опроверства<br>опрове<br>опрове<br>опроверства<br>опроверства<br>опрове | сгенерир<br>К и счет, у<br>и получато<br>ד             | ованный ОТР-то<br>казанные<br>аля.                          | кеном.     |
|                                 | Введите<br>Внимани<br>в SMS-cc                       | код подтвержде<br>ме! При использ<br>ообщении, соотв<br>Сг<br>ID се<br>Код подтвержу                | ения, получе<br>овании SMS<br>нетствуют ре<br>пособ SMS<br>ессии: 4000<br>По<br>цения | енный по SMS либо<br>опроверьте, что БИ<br>альным реквизитал<br>аб8<br>олучить код по SMS                                                                                                    | сгенерир<br>К и счет, у<br>и получати<br>Г             | ованный ОТР-то<br>казанные<br>лля.<br>ОК                    | кеном.     |
| Ha<br>IVC                       | Введите<br>Внимани<br>в SMS-cc                       | код подтвержде<br>ме! При использ<br>ообщении, соотв<br>Сг<br>Сг<br>ID се<br>Код подтвержу          | ения, получе<br>овании SMS<br>етствуют ре<br>пособ SMS<br>ессии: 4000<br>По<br>цения  | енный по SMS либо<br>опроверьте, что БИ<br>альным реквизитал<br>68<br>олучить код по SMS                                                                                                    | сгенерир<br>К и счет, у<br>и получати<br>•             | ованный ОТР-то<br>казанные<br>лля.<br>ОК                    | кеном.     |
|                                 | Введите<br>Внимани<br>в SMS-cc                       | код подтвержде<br>не! При использ<br>ообщении, соотв<br>Сг<br>ID се<br>Код подтвержи                | ения, получе<br>овании SMS<br>нетствуют ре<br>пособ SMS<br>ессии: 4000<br>По<br>дения | енный по SMS либо<br>в проверьте, что БИ<br>альным реквизитан<br>в<br>68<br>олучить код по SMS<br>тип платежа                                                                                                    | стенерир<br>К и счет, ул<br>и получати<br>•            | ованный ОТР-то<br>казанные<br>лля.<br>ОК<br>ОК<br>Дата док. | Стмена     |
| Ha<br>IVC<br>CT.:<br>I          | Введите<br>Внимани<br>в SMS-cc<br>SMS-cc<br>ro<br>ro | код подтвержде<br>ме! При использ<br>общении, соотв<br>Сг<br>ID се<br>Код подтвержу<br>подтверждени | ения, получе<br>овании SMS<br>нетствуют ре<br>пособ SMS<br>ессии: 4000<br>По<br>цения | енный по SMS либо<br>в проверьте, что БИ<br>альным реквизитал<br>в<br>168<br>олучить код по SMS<br>Тип платежа                                                                                                    | стенерир<br>К и счет, у<br>и получати                  | ованный ОТР-то<br>казанные<br>лля.<br>ОК<br>Дата док.       | Отмена     |

**1.3** Если пароль правильный, то «<u>Статус</u>» в левом нижнем углу поменяется на «Доставлен».

Обращаем Ваше внимание, что около ссылки «<u>Подписи</u>» (расположенной под ссылкой «<u>Статус</u>») появятся номера групп подписей у платежного документа (в данном случае 1 и 0) в порядке их времени применения. Если щелкнуть мышкой по ссылке «<u>Подписи</u>» - откроется окно «Информация о подписях» где указываются группы подписей, соответствующие им владельцы ключей и время применения. Так как SMS регистрируются на организацию, то владельцем группы указывается сама организация и системой устанавливается группа 0.

| окументы эвер        | домпения        |                 |                     |                         |                 |
|----------------------|-----------------|-----------------|---------------------|-------------------------|-----------------|
| латежное поруч       | чение N 32      | Дата 21.06.2    | 2012                | Вид платежа             | а Электронно    |
| Плательщик           | инн 7607004     | 094 кпп         | Сумма               | 730.00                  |                 |
| омантика             |                 | Сч.N            | 407028109           | 10906170039401          |                 |
| Банк плательщ        | ика             |                 | БИК                 | 044552866               |                 |
| АКБ МОСОБЛБА         | HK OAO, r.MOCKB | 1               | Dink                | 044332000               |                 |
|                      | CTURN           |                 | CuN                 | 2040404070              | 0000000000      |
| петорна докул        | Ctatyc          | ID ключа провер | Впалелец клюца по   | рерки ЭП                | Описание        |
| 06 2012 17:52        | Новый           | 13402848487184  | Иванов Иван Иванов  | ачи                     | описание        |
| 06 2012 17:52        | Требует полтве  | 13402848487184  | Иванов Иван Иванов  | 804                     |                 |
| 06 2012 17:53        | Лоставлен       | 12853170280782  | Иванов Иван Иванов  | INU                     |                 |
|                      |                 |                 |                     |                         |                 |
|                      |                 |                 |                     |                         | Закрыть         |
| Статус               | составителя     | Налоговый пе    | ериод/Код таможенно | го <mark>о</mark> ргана |                 |
| КБК                  |                 | Основание пла   | тежа                | N док.                  |                 |
| ОКАТО                |                 | Тип пла         | тежа                | Дата док.               |                 |
| <u>Статус:</u> Доста | івлен           |                 |                     | Ко                      | омментарий клие |
| <u>одписи:</u> 10    |                 |                 |                     |                         | комментарии ба  |
|                      |                 |                 |                     | -                       |                 |